- 1. Go to members.ncdar.org
- 2. You will see this window:

| Home Member Resources ~ C                                                                                       | ion<br>Chapters Committees •                                        | State Committees ~                        | Forms & Publica | tions Events - Log In |
|----------------------------------------------------------------------------------------------------|---------------------------------------------------------------------|-------------------------------------------|-----------------|-----------------------|
|                                                                                                    |                                                                     |                                           |                 |                       |
| Login                                                                                                    |                                                                     |                                           |                 |                       |
| To access all of the site's protected c<br>account? Register HERE                                               | ontent please login usin                                            | g the form below. No                      |                 |                       |
| Username                                                                                                    |                                                                     |                                           |                 |                       |
|                                                                                                    |                                                                     |                                           |                 |                       |
| Password                                                                                                    |                                                                     |                                           | -               |                       |
| Remember Me                                                                                                    |                                                                     |                                           | w               |                       |
| Log In                                                                                                    |                                                                     |                                           |                 |                       |
| Forgot Password                                                                                                 |                                                                     |                                           |                 |                       |
|                                                                                                    |                                                                     |                                           |                 |                       |
| North Carolina Society Daug<br>Revolution                                                                       | thters of the Ameri                                                 |                                           | NSDA            | Members Website       |
| The content contained herein does not necessa<br>other sites are not the responsibility of the NSE<br>chapters. | rily represent the position of the DAR, the state organizations, or | ne NSDAR. Hyperlinks to<br>Individual DAR |                 |                       |
|                                                                                                    |                                                                     |                                           |                 |                       |

- 3. Enter your DAR membership number for "Username" Then click on "Forgot Password"
- 4. A window with "Request a Password Reset" will come up, enter your DAR Membership number, or eMembership email

| Home Member Resources Chapters Committees State Committees Figure                                                                                                    | orms & Publications Events 🗸 Log In 🗸 |
|----------------------------------------------------------------------------------------------------|---------------------------------------|
| Login                                                                                                    |                                       |
| To access all of the site's protected content please login using the form below. No<br>account? Register HERE.                                                                                                    |                                       |
| Request a Password Reset                                                                                                    |                                       |
| Enter Your Username or Email Address                                                                                                    |                                       |
| 1                                                                                                    |                                       |
| Request Password Reset                                                                                                    |                                       |
| North Carolina Society Daughters of the American                                                                                                    |                                       |
| Revolution                                                                                                    | NSDAK Members Website                 |
| The content contained herein does not necessarily represent the position of the NSDAR. Hyperlinks to<br>other sites are not the responsibility of the NSDAR, the state organizations, or individual DAR<br>chapters. |                                       |
| Wahalta last undated May 25, 2021 - Wahanastas                                                                                                    |                                       |

- 5. Go to your email (the same as you use for eMembership)
- 6. Click on the link in the email to reset password
- 7. That will take you to a window where you can "Enter your new password"

| Login                |                                                    |                        | 1 LEDE      |  |
|----------------------|----------------------------------------------------|------------------------|-------------|--|
| Fotor vour pour      | es protected content please login using the form i | below. No account? Reg | ister HEKE. |  |
| Password:            | passworu                                           |                        |             |  |
|                      |                                                    |                        |             |  |
| Password Confirmatio | in:                                                |                        |             |  |
| ********             |                                                    |                        |             |  |
| Unbreakable          | Password must be "Medium" or stronger              |                        |             |  |
| Update Password      |                                                    |                        |             |  |
| Update Password      |                                                    |                        |             |  |

- 8. Write down your password so you have it for future reference, to Log-in
- 9. Click on "Update Password"
- 10. That takes you to your "Account" window you will see your information already filled in. Click on "Save Profile".

| <b>DAR</b><br>North Carolina<br>State Society | Memb                           | ers Section                 |                      |                      |                     |  |
|-----------------------------------------------|--------------------------------|-----------------------------|----------------------|----------------------|---------------------|--|
| Home                                          | Member Resources 🗸             | Chapters Committees ~       | State Committees 🗸   | Forms & Publications | Events 🗸 Log Out 🗸  |  |
|                                               |                                |                             |                      |                      |                     |  |
| Account                                       |                                |                             |                      |                      |                     |  |
| Home Subscriptions                            | Payments Logout                |                             |                      |                      |                     |  |
| Welcome NCSDAR Da                             | ughter! You may upda           | te your profile or change   | our password on this | page.                |                     |  |
| First Name:"                                  | -3                             |                             |                      |                      |                     |  |
| Ann                                           |                                |                             |                      |                      |                     |  |
| Last Name:*                                   |                                |                             |                      |                      |                     |  |
| Shaddock                                      |                                |                             |                      |                      |                     |  |
| Email:*                                       |                                |                             |                      |                      |                     |  |
| ams.ncdar@gmail.co                            | om                             |                             |                      |                      |                     |  |
| S 0 61 1                                      |                                |                             |                      |                      |                     |  |
| Save Prome                                    |                                |                             |                      |                      |                     |  |
| Change Password                               |                                |                             |                      |                      |                     |  |
|                                               |                                |                             |                      |                      |                     |  |
|                                               |                                |                             |                      |                      |                     |  |
| North Carolina So                             | ciety Daughters                | of the American Rev         | olution              | NSD                  | OAR Members Website |  |
|                                               |                                |                             |                      |                      |                     |  |
|                                               | AR, the state organizations, o | or individual DAR chapters. |                      |                      |                     |  |